# 4

# REPORTS

| GENERAL INFORMATION                                       | 2  |
|-----------------------------------------------------------|----|
| REPORT BASICS                                             | 3  |
| CASPER PROVIDER REPORTS DESCRIPTIONS                      | 5  |
| MDS ONLINE ADMISSION/REENTRIES REPORT                     | 5  |
| MDS ONLINE DISCHARGES REPORT                              | 5  |
| DUPLICATE RESIDENT REPORT                                 | 6  |
| ERRORS BY FIELD BY FACILITY REPORT                        | 6  |
| ERROR SUMMARY REPORT BY FACILITY REPORT                   | 7  |
| ERROR MESSAGE REPORT                                      | 7  |
| FACILITY LIST REPORT                                      | 8  |
| MDS FACILITY LIST—LAST PRODUCTION SUBMISSION REPORT       | 8  |
| Roster Report                                             | 9  |
| DAILY SUBMISSION STATISTICS REPORT                        | 10 |
| MONTHLY SUBMISSION STATISTICS REPORT                      | 10 |
| SUBMISSION STATISTICS BY FACILITY REPORT                  | 11 |
| VENDOR LIST REPORT                                        | 11 |
| VENDOR LIST OF CURRENT FACILITIES REPORT                  | 12 |
| RFA STATISTICS BY FACILITY REPORT                         | 12 |
| ERRORS BY FACILITY BY VENDOR REPORT                       | 13 |
| SCHEDULED REPORTS                                         | 14 |
| ACCESSING SCHEDULED REPORTS                               | 14 |
| SCHEDULED REPORTS DESCRIPTIONS                            | 17 |
| END OF THE MONTH ROSTER REPORT                            | 17 |
| RESIDENTS DISCHARGED WITHOUT RETURN REPORT                | 18 |
| MDS ACTIVITY REPORT                                       | 19 |
| MDS NEW ADMISSION REPORT                                  | 20 |
| MDS RESIDENTS WITH CHANGES TO RESIDENT IDENTIFIERS REPORT | 21 |
| MDS QUESTIONABLE NEW RESIDENT REPORT                      | 22 |
| MDS MISSING ASSESSMENT REPORT                             | 23 |

### GENERAL INFORMATION

- When entering *date criteria*, the dates must be entered in the following format: MM/DD/YYYY. The user must key in the forward slash (/) after the two-digit month and the two-digit date.
- **Resident ID** is an internal ID that the State system has assigned to the resident and not an ID assigned to the resident by the long term care facility. This ID number is not pulled from the Resident ID field of the MDS data set.
- Assessment ID is an internal ID that the State system has assigned to that resident's assessment.
- Some reports are queried by **submission date** and some reports are queried by **effective dates**. The submission date is the date in which the file was submitted (sent) to the state. *Effective date* is based on the reason for assessment type. The following is a list of effective dates:
  - Effective date for AA8a = 06, 07, 08 is R4;
  - Effective date for AA8a = 09 is A4a; and
  - o Effective date for AA8a = 01, 02, 03, 04, 05, 10 is R2b;
- A description for each report has been added online. These descriptions are displayed below the selected report.
- Some reports will not display correctly or will contain missing data if there is not a printer driver installed on the computer. You must install a printer driver even if the computer is not attached to a printer.
- If there are no records to be retrieved, a blank report will be displayed.

#### **REPORT BASICS**

Facility reports are divided into two categories, CASPER Provider Reports and Scheduled Reports. The CASPER Provider Reports are requested through the CASPER Reporting System. Refer to Appendix B for complete instructions on accessing, requesting, viewing, printing, and saving Online Reports through this system by the facility whereas the Scheduled Reports are automatically generated by the State system on a monthly basis.

**NOTE**: A complete guide to the CASPER Reporting System is listed in Appendix B.

#### **Print Scheduled Reports**

To print a scheduled report, select the print icon. All scheduled reports must be printed in landscape page orientation.

#### Scroll

To view more of a report, use the scroll icons.

#### Save Reports

| 🛃 Validation Report Listing - Microsoft Internet Explorer                                                                                                    | _ <b>_</b> _×      |
|----------------------------------------------------------------------------------------------------|--------------------|
| File Edit View Favorites Toole Help                                                                                                    | (B)                |
| ] ↔ Back + ↔ - 🕲 😰 🖓   @ Search 🔯 Favorite: 🎯 History   🔩 - 🍜 📰 🗐                                                                                                    |                    |
| Address                                                                                                    | ▼ 200              |
| CHS State Report<br>MDS Activity Report<br>Report Period: 06/2003                                                                                                    | <u> </u>           |
| FACILITY ID: FIFI04 Pum Date: 07/05/2003<br>FACILITY NAME: FIFI04<br>FACILITY CITY: SACRAMENTO                                                                                                    |                    |
| Birth M AAS Rec Target Eff Subm Mcr Mcd Ina ATI ATG<br>SSN Resident Name Date F a/b Typ Date Date Date RUG RUG Fly Seq Date                                                                                                 | ×                  |
|                                                                                                    |                    |
| Save Web Page                                                                                                    |                    |
| I ie55sp2         History         Lesktor         My Documents         My Documents         My Documents         Save active:         Save active:         Save active:         Encoding:         Wester European (Windowe) |                    |
| الم الم الم الم الم الم الم الم الم الم                                                                                                    | 👔 🚔 Local intranet |

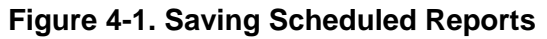

#### To Save a Report

- 1. Select File/Save As
- 2. Enter the desired name in the *File Name* field and select the type of file (i.e., txt) in the *Save file as type* field.
- 3. Select the appropriate drive and folder in the Save in field.
- 4. Select the **Save** button.
- 5. The report is now saved.

# CASPER PROVIDER REPORTS DESCRIPTIONS

| Pages | 07/13/2006                         |                                       | (AK) MDS Online A          | CMS State Report<br>dmissions / Reentries fo | t<br>or 07/02/ | 2006 - | 07/08/2 | 2006           |                     | Page 1 of 1        |  |
|-------|------------------------------------|---------------------------------------|----------------------------|----------------------------------------------|----------------|--------|---------|----------------|---------------------|--------------------|--|
|       | Fac ID: AB<br>Name: UN<br>City: UN | ocde<br>Nidentified l'<br>Nnamed city | тс                         |                                              |                |        |         |                |                     |                    |  |
|       | Resident<br>Internal ID            | SSN                                   | Resident Last Name         | Resident First Name                          | Rec<br>Type    | AA8a   | AA8b    | Effective Date | Adm/Reentry<br>Date | Submission<br>Date |  |
|       | 11111<br>Total num                 | 111-22-3333<br>nber of admissi        | DOE<br>ions / reentries: 1 | JEAN                                         | R              | 09     |         | 07/04/2006     | 07/04/2008          | 07/07/2008         |  |

Figure 4-2. MDS Online Admission/Reentries Report

# **MDS Online Admission/Reentries Report**

The **MDS Online Admission/Reentries** report includes residents who have been admitted or readmitted to a facility within the date range specified by the user. The report lists Admissions (AA8a = 01) that have a Date of Entry (AB1) within the specified date range, Reentries (AA8a = 09) that have a Date of Reentry (A4a) within the specified date range, and Discharge prior to completing initial assessment (AA8a = 08) that have a Date of Entry (AB1) within the specified date range. This report displays the Resident Internal ID, Resident SSN, Resident Last Name, First Name, Record Type, AA8a, AA8b, Effective Date, Admission/Reentry Date, and Submission Date. (Figure 4-2.)

| 1713/2000                                   |                                   | (AK) M                    | CMS State<br>MDS Online Discharges f | Report<br>or 07/0 | 2/2006     | - 07/08  | 3/2006                       |                                 | Page 1 of 1                      |
|---------------------------------------------|-----------------------------------|---------------------------|--------------------------------------|-------------------|------------|----------|------------------------------|---------------------------------|----------------------------------|
| Fac ID: A                                   | BCDE                              |                           |                                      |                   |            |          |                              |                                 |                                  |
| Name: U                                     | NIDENTIFIED LT                    | гс                        |                                      |                   |            |          |                              |                                 |                                  |
|                                             |                                   |                           |                                      |                   |            |          |                              |                                 |                                  |
| City: U                                     | NNAMED CITY                       |                           |                                      |                   |            |          |                              |                                 |                                  |
| City: U<br>Resident                         | NNAMED CITY                       |                           |                                      | Rec               |            |          |                              | Discharge                       | Submission                       |
| City: U<br>Resident<br>Internal ID          | NNAMED CITY                       | Resident Last Name        | Resident First Name                  | Rec<br>Type       | AA8a       | R3a      | Effective Date               | Discharge<br>Date               | Submission<br>Date               |
| City: U<br>Resident<br>Internal ID<br>22222 | NNAMED CITY<br>SSN<br>123-45-6789 | Resident Last Name<br>DOE | Resident First Name<br>JOHN          | Rec<br>Type<br>D  | AA8a<br>06 | R3a<br>8 | Effective Date<br>07/03/2006 | Discharge<br>Date<br>07/03/2008 | Submission<br>Date<br>07/07/2008 |

Figure 4-3. MDS Online Discharges Report

# **MDS Online Discharges Report**

The **MDS Online Discharges** report lists residents who have been discharged from a facility within a date range that is specified by the user. The report lists Discharges (AA8a = 06, 07, 08) that have a Discharge date (R4) within a specified date range. The report displays the Resident Internal ID Number, Resident SSN, Resident Last Name, Resident First Name, Record Type, AA8a, R3a, Effective Date, Discharge Date, and Submission Date. (Figure 4-3.)

| 07/14/2006       |                       | (<br>(AK) DUPI | CMS State F | Report<br>SIDENT REPORT |            |      | Pa         | ge 2 of 8 |
|------------------|-----------------------|----------------|-------------|-------------------------|------------|------|------------|-----------|
| Current Facility | ID Facility Name      | Resident ID    | SSN         | Last Name               | First Name | M.I. | Birth Date | Gender    |
| AAAAA            | UNIDENTIFIED FACILITY | 111            | 111-11-1111 | DOBBS                   | MARY       | D    | 07/06/1917 | Female    |
| AAAAA            | UNIDENTIFIED FACILITY | 222            | 222-22-2222 | DOE                     | JANE       | M    | 01/27/1929 | Female    |
| AAAAA            | UNIDENTIFIED FACILITY | 333            | 333-33-3333 | DOE                     | JOHN       |      | 05/23/1927 | Female    |
| AAAAA            | UNIDENTIFIED FACILITY | 444            | 333-33-3333 | DOE                     | JOHN       |      | 05/23/1927 | Male      |

Figure 4-4. Duplicate Resident Report

#### **Duplicate Resident Report**

The **Duplicate Resident** report lists all residents in a facility. This report should be viewed by the facility personnel to determine if duplicate residents exist. This report displays the current Facility ID, Facility Name, Resident ID, SSN, Last Name, and First Name. (Figure 4-4.)

| 07/14/2006                    | CMS State                                    | Report                                                | Page 1 of 1                             |  |
|-------------------------------|----------------------------------------------|-------------------------------------------------------|-----------------------------------------|--|
|                               | (AK) ERRORS BY FI                            | ELD BY FACILITY                                       |                                         |  |
| (Subi                         | nission Date Between 0                       | 6/01/2006 AND 06/30/2006)                             |                                         |  |
| FACILITY ID: HPLTC            |                                              |                                                       |                                         |  |
| FACILITY NAME: HERITAGE PLACE |                                              |                                                       |                                         |  |
| FACILITY CITY: SOLDOTNA       |                                              |                                                       |                                         |  |
| Field In Error                | Number of Assessments<br>with Field In Error | Total Number of Assessments<br>Successfully Processed | % of Assessments<br>with Field In Error |  |
| Assessment Sequence           | 2                                            | 20                                                    | 10.00%                                  |  |
| DEATH_DATE                    | 1                                            | 20                                                    | 5.00%                                   |  |
| LAST_NAME                     | 1                                            | 20                                                    | 5.00%                                   |  |
| MIDDLE_NAME                   | 1                                            | 20                                                    | 5.00%                                   |  |
| RES_MEDICAID_NBR              | 2                                            | 20                                                    | 10.00%                                  |  |
| W2A                           | 2                                            | 20                                                    | 10.00%                                  |  |
| W2B                           | 31                                           | 20                                                    | 5.00%                                   |  |
| W3A                           | 1                                            | 20                                                    | 5.00%                                   |  |
| facid                         | 2                                            | 20                                                    | 10.00%                                  |  |

Figure 4-5. Errors by Field by Facility

#### Errors by Field by Facility Report

The **Errors by Field by Facility** report includes successful production submissions with the submission date of the assessments being within the specified date range. The report displays a list of fields in error, the number of assessments with errors in that field, the total number of assessments successfully processed and the percentage of assessments with each error. The report includes warning errors only.

**NOTE**: This report must be requested in whole calendar months because this data is replicated to the national server at the first of the month only. (Figure 4-5.)

| 07/17/2006 | CMS State Report                                                                                                    |          | Page 1 of 1                        |
|------------|----------------------------------------------------------------------------------------------------|----------|------------------------------------|
|            | (AK) ERROR SUMMART REPORT BT FACILITY                                                                                                    |          |                                    |
|            | (Submission Date BETWEEN 06/01/2006 AND 06/30/2006)                                                                                                    |          |                                    |
| FACI       | LITY ID: AAAAA                                                                                                    |          |                                    |
| FACILITY   | NAME: UNIDENTIFIED FACILITY                                                                                                    |          |                                    |
| FACILIT    | TY CITY: ANYWHERE                                                                                                    |          | N                                  |
| F          | E                                                                                                    | # F      | % of Assessments<br>with the Error |
| Error #    | Error message                                                                                                    | # Errors |                                    |
| -70        | Assessment completed late: The submitted R2b date was > 92 days after the R2b date submitted<br>previously.                                                                          | 1        | 1.72%                              |
| -29        | Invalid data value: The submitted data for this item(s) is/are not in the valid range of acceptable<br>values.                                                                       | 1        | 1.72%                              |
| -82        | Resident provider updated: This resident was previously cared for by the 'prior' provider identified<br>above                                                                        | 4        | 6.90%                              |
| -399       | Inconsistent NPI: The NPI number submitted in W1 is not consistent with the NPI number submitted<br>in the beader record                                                             | 2        | 3.45%                              |
| -71        | Inconsistent record sequence: The submitted reason for assessment (AA8a/AA8b) does not logically<br>follow the reason for assessment (AA8a/AA8b) previously submitted.               | 2        | 3.45%                              |
| -81        | Resident information updated: Submitted data in the above field is not the same as the data previously<br>submitted for this resident. Verify that the "new" information is correct. | 18       | 31.03%                             |
|            |                                                                                                    | 20       |                                    |

Figure 4-6. Error Summary Report by Facility

# Error Summary Report by Facility Report

The **Error Summary Report by Facility** report includes successful production submissions with the submission date of the assessments being within the specified date range. The report displays a list of errors by error number, the error message text, the number of times each error occurred, and the percentage of assessments with each error. The reports includes warning errors only.

**NOTE**: This report must be requested in whole calendar months data is replicated to the national server at the first of the month only. (Figure 4-6)

| 07/14/2006        |                 | CMS State Report                                                                                                    | Page 3 of 8                                  |
|-------------------|-----------------|----------------------------------------------------------------------------------------------------|----------------------------------------------|
|                   |                 | ERROR MESSAGE                                                                                                    |                                              |
| Message<br>Number | Message<br>Type | Message Text                                                                                                    |                                              |
| -72               | Warning         | Inconsistent submission sequence: Records appear to have been subm<br>dates in the submitted record do not sequentially follow the dates of the                   | itted out of order. The<br>previous record.  |
| -74               | Warning         | An ICD-9 code submitted in I3 caused the Dehydration RAP - VA14A to<br>this was not indicated in the submission file.                                             | be triggered; however                        |
| -75               | Fatal<br>Record | Inconsistent RAP value: The submitted RAP value (MDS item above) do<br>value calculated by the State database. (1 indicates RAP was triggered;<br>not triggered). | bes not match the RAP<br>0 indicates RAP was |
| -78               | Fatal<br>Record | Last name missing: The resident's last name (AA1c) is missing from the                                                                                            | submitted record.                            |

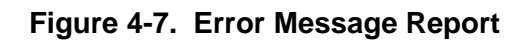

# Error Message Report

The **Error Message** report displays a list of Fatal File, Fatal Record and Warning Error Messages. The sort order is by error message number. The error message text is also displayed. (Figure 4-7.)

| 07/17/2006                           | CMS State Report<br>(AK) FACILITY LIST REPO | PRT                              | Page 1 of 1 |
|--------------------------------------|---------------------------------------------|----------------------------------|-------------|
| Facility ID: AAAAA                   |                                             |                                  |             |
| Facility Name: UNIDENTIFIED FACILITY | Medicaid ID: 30000000                       | Point of Contact:                |             |
| Facility City: ANYWHERE              | Medicare ID: 111111                         | Telephone Number: (555) 888-1111 |             |
| Vendor Name: VENDOR1                 | # Residents: 74                             |                                  |             |

Figure 4-8. Facility List Report

### Facility List Report

The **Facility List** report displays Facility ID, Facility Name, Facility City, Vendor Name, Medicaid ID, Medicare ID, Point of Contact, Telephone Number, and the number of residents in the facility. The number of residents equals current residents. This number excludes residents where the last record is AA8a=06, 07, or 08. (Figure 4-8.)

| Pages   | 07/17/2008  | (AK) MDS FACILITY L   | CMS State Report | Page 1 of 1            | 1 |
|---------|-------------|-----------------------|------------------|------------------------|---|
| Comment | Facility ID | Name                  | City             | Last Submission Date   |   |
|         | ΑΑΑΑΑ       | UNIDENTIFIED FACILITY | ANYWHERE         | 07/13/2006 12:57:02 PM | - |

Figure 4-9. MDS Facility List — Last Production Submission Report

#### MDS Facility List—Last Production Submission Report

The **MDS Facility List - Last Production Submission** report displays a listing by date and time of the submission.

| 07/17/2006  |               |                          | CMS<br>(AK) R | S State | R REP | rt<br>ORT  |            |              | P          | age 3 of 3 |
|-------------|---------------|--------------------------|---------------|---------|-------|------------|------------|--------------|------------|------------|
| FACIL       | ITY ID: AAAAA | A.                       |               |         |       |            |            |              |            |            |
| FACILITY    | NAME: UNIDE   | ENTIFIED FACILITY        |               |         |       |            |            |              |            |            |
| FACILITY    | CITY: ANYW    | HERE                     |               |         |       |            |            |              |            |            |
| DATE OF L   | AST FACILITY  | SUBMISSIONS: 07/07/2006  |               |         |       |            |            |              |            |            |
| DATE OF     | LAST REPOR    | T GENERATION: 07/07/2006 |               |         |       |            |            |              |            |            |
|             |               |                          | Record        |         |       | Tarrat     | Submission | Date of Last |            | Effective  |
| Resident ID | SSN           | Resident Name            | Туре          | AA8a    | AA8b  | Date       | Date       | Admission    | Face Sheet | Date       |
| 10780       | 111-11-1111   | RESIDENT 1               | А             | 01      |       | 04/27/2006 | 05/26/2006 | 04/17/2006   | Y          | 04/28/2006 |
|             |               |                          |               |         |       |            |            |              |            |            |

Figure 4-10. Roster Report

# Roster Report

The **Roster Report** lists information about all current residents in the MDS system for the facility as of the date the report is run. The report lists only the latest Admission, Annual, Quarterly, Medicare PPS only, or Reentry tracking records submitted to the state MDS system for each resident. This report excludes residents who have been Discharged. Records where AA8a = 01, 02, 03, 04, 05, 09, 10 and 00 will be included in this report. This report is built by a database procedure, which runs once every hour. The accuracy of this report is dependent on the date of the last submission from the facility. If a new submission has been received from the facility since the last time the Roster Report was built, the old report is deleted and the Roster Report is rebuilt. Therefore, if a facility has not submitted to the Data Management System for two weeks, the information in the report will be two weeks old. The report displays Resident Internal ID, Resident SSN, Resident Name, Record Type, AA8a, AA8b, Target Date, Submission Date, Date of Last Admission, Face Sheet Indicator, and Effective Date.

**NOTE**: A date will appear in the Date of Last Admission column only for Record Types A, AM and R. (Figure 4-10.)

| 7/17/2006            |         |                | CMS State Re         | port                |                     | Page 1 of 1 |
|----------------------|---------|----------------|----------------------|---------------------|---------------------|-------------|
|                      |         | (AK) DAI       | LY SUBMISSIC         | N STATISTIC         | S                   |             |
|                      | (Eff    | fective Date B | ETWEEN 06/01         | /2006 AND 06        | /30/2006)           |             |
|                      |         |                | UNIE                 | ENTIFIED FA         | CILITY              |             |
| Day of<br>Processing | Batches | Facilities     | Records<br>Processed | Records<br>Rejected | Records<br>Accepted | Reject %    |
| 06/08/2006           | 2       | 1              | 21                   | 1                   | 20                  | 4.76%       |
| 06/09/2006           | 2       | 1              | 7                    | 0                   | 7                   | 0.00%       |
| 06/13/2006           | 2       | 1              | 14                   | 0                   | 14                  | 0.00%       |
| 06/20/2006           | 3       | 1              | 15                   | 0                   | 15                  | 0.00%       |
| 06/21/2006           | 1       | 1              | 1                    | 0                   | 1                   | 0.00%       |
|                      |         |                |                      | 28                  | 69353               |             |

Figure 4-11. Daily Submission Statistics Report

# **Daily Submission Statistics Report**

The **Daily Submission Statistics** report includes all production submissions where the submission date is within the specified date range. The report displays the day of processing, number of batches processed, number of records processed, number of records rejected, number of records accepted, and the rejection percent. The information is displayed in a daily format. (Figure 4-11.)

| 7/17/2006              | CMS State Report |               |                      |                     |                     |          |  |  |  |  |
|------------------------|------------------|---------------|----------------------|---------------------|---------------------|----------|--|--|--|--|
|                        |                  | (AK) MON      | THLY SUBMIS          | SION STATIST        | rics                |          |  |  |  |  |
|                        | (Su              | ubmission Dat | e BETWEEN 0          | 6/01/2006 AND       | 0 6/30/2006)        |          |  |  |  |  |
|                        |                  |               | UNI                  | DENTIFIED F         | ACILITY             |          |  |  |  |  |
| Month of<br>Processing | Batches          | Facilities    | Records<br>Processed | Records<br>Rejected | Records<br>Accepted | Reject % |  |  |  |  |
| 06/2006                | 10               | 1             | 58                   | 1                   | 57                  | 1.72%    |  |  |  |  |
| Totals:                | 10               |               | 58                   | 1                   | 57                  | 1.72%    |  |  |  |  |

Figure 4-12. Monthly Submission Statistics Report

# Monthly Submission Statistics Report

The **Monthly Submission Statistics** report includes all production submissions where the submission date is within the specified date range. The report displays the month of processing, number of batches processed, number of records processed, number of records rejected, number of records accepted, and the rejection percent. The information is displayed in a monthly format. (Figure 4-12.)

| 07/17/2006              |                  |                      | CMS State           | Report              |          |             | Page 1 of 1 |
|-------------------------|------------------|----------------------|---------------------|---------------------|----------|-------------|-------------|
|                         | (/               | AK) SUBMIS           | SION STA            | TISTICS BY          | FACILI   | ТҮ          |             |
| Facility                | ID: AAAAA        |                      |                     |                     |          |             |             |
| Start Submission D      | ate: 06/01/2006  |                      |                     |                     |          |             |             |
| End Submission D        | ate: 06/30/2006  |                      |                     |                     |          |             |             |
| Submission<br>Date/Time | Submission<br>ID | Records<br>Processed | Records<br>Rejected | Records<br>Accepted | Reject % | Vendor Name |             |
| 06/21/2006 08:51:23     | 12200            | 1                    | 0                   | 1                   | 0.00%    | LINTECH     |             |
| 06/20/2006 13:18:18     | 12197            | 8                    | 0                   | 8                   | 0.00%    | LINTECH     |             |
| 06/20/2006 13:17:33     | 12196            | 6                    | 0                   | 6                   | 0.00%    | LINTECH     |             |
| 06/20/2006 13:16:59     | 12195            | 1                    | 0                   | 1                   | 0.00%    | ACCU-MED    |             |
| 06/13/2006 12:30:01     | 12188            | 3                    | 0                   | 3                   | 0.00%    | LINTECH     |             |
| 06/13/2006 12:03:31     | 12187            | 11                   | 0                   | 11                  | 0.00%    | LINTECH     |             |
| 06/09/2006 13:25:08     | 12183            | 2                    | 0                   | 2                   | 0.00%    | LINTECH     |             |
| 06/09/2006 13:24:26     | 12182            | 5                    | 0                   | 5                   | 0.00%    | ACCU-MED    |             |
| 06/08/2006 12:12:04     | 12160            | 16                   | 1                   | 15                  | 6.25%    | LINTECH     |             |
| 06/08/2006 12:11:08     | 12159            | 5                    | 0                   | 5                   | 0.00%    | ACCU-MED    |             |
| Totale                  | 10               | 58                   | 1                   | 57                  | 1 72%    | 8           |             |

Figure 4-13. Submission Statistics by Facility Report

#### Submission Statistics by Facility Report

The **Submission Statistics by Facility** report is based on the submission date being within the specified date range. The report displays by submission date/time, submission batch ID, number of records processed, number of records rejected, number of records accepted, percent of records rejected and the vendor name. A totals line is displayed at the bottom of this report. (Figure 4-13.)

| 17/17/2008                 | CMS State Report<br>(AK) Vendor List | Page 2 of 6 |
|----------------------------|--------------------------------------|-------------|
| Vendor ID: 39143179        | 98                                   |             |
| Vendor Name: PROSER        | VICES' HOMEPRO-OASIS                 |             |
| Vendor Address: 401 W.MI   | CHIGAN ST.                           |             |
| MILWAU                     | KEE, WI 53202                        |             |
| Contact: CAREPR            | O-RAP                                |             |
| Telephone Number:          | Extension:                           |             |
| Vendor ID: 39187647        | 78                                   |             |
| Vendor Name: MDS MA        | ESTRO                                |             |
| Vendor Address: 7300 WE    | STOWN PARKWAY                        |             |
| WEST DE                    | ES MOINES, IA 502066                 |             |
| Contact: CRAIG B           | USHBY                                |             |
| Telephone Number: 80024723 | 343 Extension: 8701                  |             |

Figure 4-14. Vendor List Report

#### Vendor List Report

The **Vendor List** reports lists all current vendors displaying the following information about the vendor: Vendor ID, Vendor name, vendor address, contact, telephone number, and extension. (Figure 4-14.)

| 07/17/2008            | CMS State Report                       | Page 1 of 1 |
|-----------------------|----------------------------------------|-------------|
|                       | (AK) Vendor List of Current Facilities |             |
| Vendor ID: 223        | 596681                                 |             |
| Vendor Name: LIN      | TECH                                   |             |
| Vendor Address: ON    | E PARKER PLAZA                         |             |
| FO                    | RT LEE, NJ 07024                       |             |
| Contact: HE           | LP DESK                                |             |
| Telephone Number: 201 | 9443235 Extension: 28                  |             |
| Facility ID: DCLTC    | Facility Internal Id: 31               |             |
|                       | Login Id: DCLTC                        |             |
|                       | Facility Name: DENALI CENTER           |             |
|                       | Facility Address: 1510 19TH AVENUE     |             |
|                       | EALDRANKO AK 00704                     |             |

Figure 4-15. Vendor List of Current Facilities Report

# Vendor List of Current Facilities Report

The **Vendor List of Current Facilities** report will display the current Vendor for the logged in Facility. It will display the following information about the Vendor: Vendor ID, Vendor name, Vendor address, contact, telephone number, and extension.

Directly beneath will be the following information about the facility: Facility ID, Facility Internal ID, Facility Name, and Facility address. (Figure 4-15.)

| 07/17/2006 | (AK) RI<br>06/ | CMS State<br>A Statistic<br>01/2006 - 0 | e Report<br>cs for AAAAA<br>06/30/2006 | Page 1 of 1 |
|------------|----------------|-----------------------------------------|----------------------------------------|-------------|
|            | AA8a           | AA8b                                    | Accepted<br>Records                    |             |
| 2          | 00             | 1                                       | 2                                      |             |
|            | 00             | 2                                       | 4                                      |             |
| 3          | 00             | 7                                       | 7                                      |             |
|            | 01             |                                         | 3                                      |             |
|            | 01             | 1                                       | 7                                      |             |
|            | 02             |                                         | 3                                      |             |
|            | 03             |                                         | 2                                      |             |
|            | 05             |                                         | 19                                     |             |
|            | 06             |                                         | 4                                      |             |
| 4          | 08             |                                         | 2                                      |             |
|            | Total Ass      | sessments:                              | 53                                     |             |

Figure 4-16. RFA Statistics by Facility Report

# **RFA Statistics by Facility Report**

The **RFA Statistics by Facility** report lists all current assessments accepted to the database by the facility with a submission date within the specified timeframe. The report groups assessments by the values in AA8a and AA8b. The report displays Facility ID, AA8a, AA8b, Accepted Records (total for each group), total assessments, and the grand total. (Figure 4-16.)

| 07/14/2006       | CMS State Report                                                                                                    | Page 1 of 6                                               |
|------------------|----------------------------------------------------------------------------------------------------|-----------------------------------------------------------|
|                  | (AK) Errors by Facility by Vendor                                                                                                    |                                                           |
| Facility ID: AAA | AA Facility Name: UNIDENTIFIED FACILITY                                                                                                    |                                                           |
| Vendor ID:       | 123456789 Vendor Name: UNIDENTIFIED VENDOR                                                                                                    |                                                           |
| -402             | Inconsistent W2a/W2b: W2b must be skipped (blank) when item W2a is                                                                                         | 1 (yes) or is skipped (blank).                            |
| -400             | W2a value is missing: The W2a field is blank and should not be. The W assessments with an A3a (Target date) or R4 (Discharge Date) from Oct                | 2a value must not be blank for<br>ober 1 through June 30. |
| -397             | Inconsistent AA8a/R4/AB1: If AA8a=08, then R4 date must be less than date.                                                                                 | or equal to 14 days after AB1                             |
| -381             | No authority to collect data: Privacy rights require federal and/or state au<br>There is no authority to collect the data submitted. Data was not accepted | hority to collect MDS data.<br>d.                         |
| -379             | New resident: A new person has been created in the database of the CM the information submitted in this record.                                            | S MDS system at the State wit                             |

Figure 4-17. Errors by Facility by Vendor Report

# Errors by Facility by Vendor Report

The **Errors by Facility by Vendor** report lists the Facility errors for each Vendor the Facility uses. The Vendor ID and Vendor name are displayed if the Vendor ID is displayed in the header record. For a batch submitted without a Vendor ID, on the report, the Vendor ID is blank and the Vendor Name will state not submitted. The report displays Facility ID, Facility name, Vendor ID, Vendor Name, and under each Vendor are the error message number(s) and error message text. (Figure 4-17.)

# SCHEDULED REPORTS

#### Accessing Scheduled Reports

To access Scheduled Reports:

- 1. Access the CMS MDS System in your state.
- 2. Select <u>MDS Submissions</u>. (Figure 4-18.)

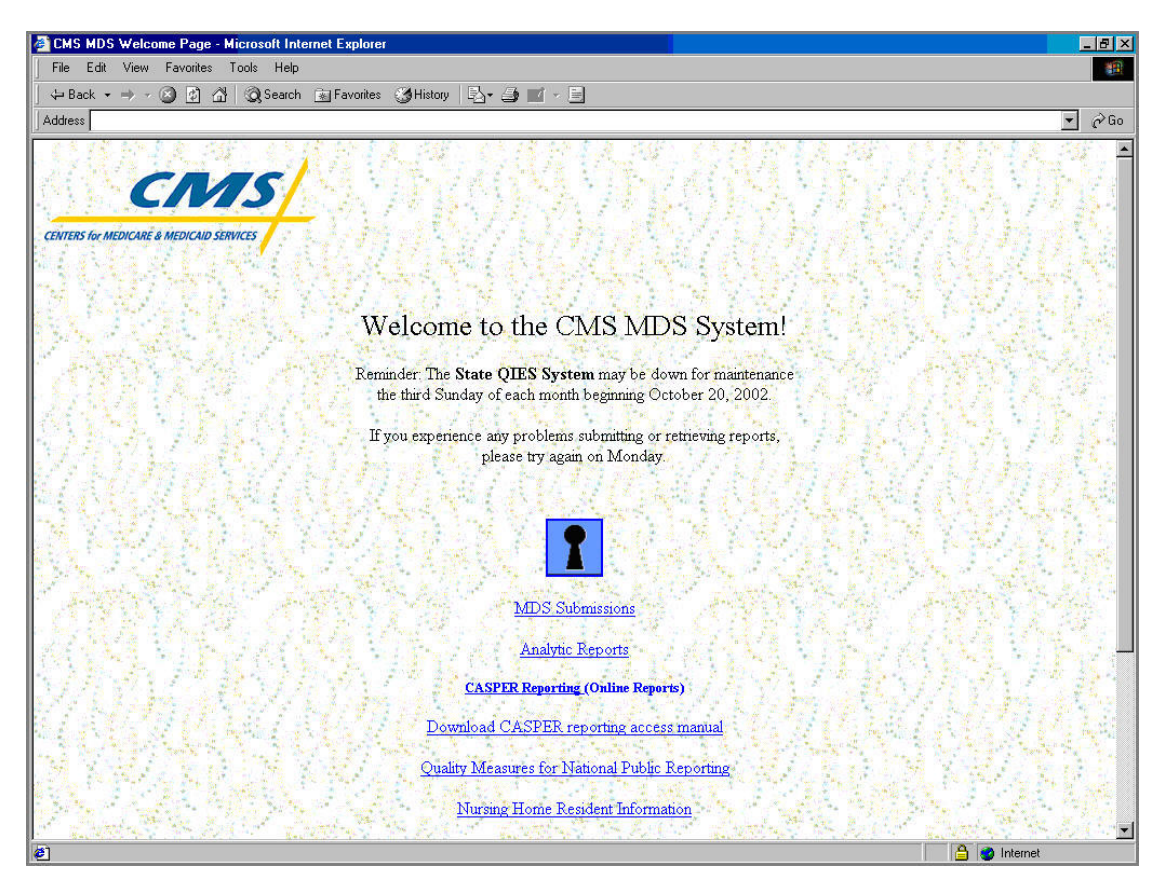

Figure 4-18. CMS MDS Welcome Page

3. You will be prompted for a user name and password. Enter those items and click **OK**. (Figure 4-19.)

| sername an   | d Passwor    | d Hequired   | ×  |
|--------------|--------------|--------------|----|
| nter usernam | e for unknov | wh prompt at |    |
| 11.111.111   | .100         |              |    |
|              |              |              | 25 |
| Iser Name:   | é.           |              |    |
| assword:     |              |              |    |
|              | 2            |              |    |
|              | OK           | Cancel       |    |
| 'assword: [  | OK           | Cancel       |    |

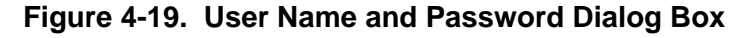

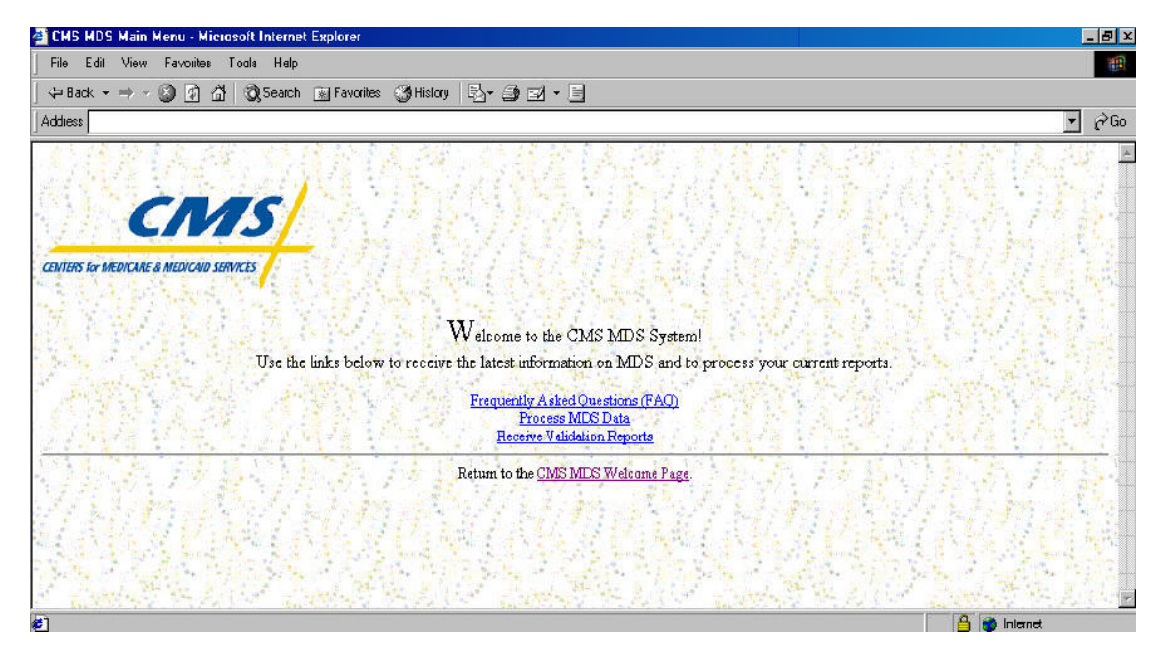

Figure 4-20. CMS MDS Submissions Main Menu

- 4. Select the <u>Receive Validation Reports</u> link.
- 5. Scheduled reports are listed as follows:

NOTE: mmyyyy indicates the month and year the report applies to.

RRmmyyyy.txt = End of Month Roster report QRmmyyyy.txt = MDS Questionable New Resident Report DRmmyyyy.txt = Residents Discharged Without Return CRmmyyyy.txt = MDS Residents With Changes to Resident Identifiers ADmmyyyy.txt = MDS New Admission Report ARmmyyyy.txt = MDS Activity Report MRmmyyyy.txt = MDS Missing Assessment Report MSRmmyyyy.txt = Monthly Quality Indicator Comparison Report

| 🗿 Validation Report Fishing - Microso   | olt Internet Explorer                |               |
|-----------------------------------------|--------------------------------------|---------------|
| File Edil View Favorites Tools          | Нер                                  | (B)           |
| (+ Back - → - 🕲 🗹 🖓                     | Search 💽 Favonitas 🎯 History 🔄 🚭 🚽 🖻 |               |
| Address                                 |                                      | <u>→</u> (~60 |
|                                         | Validation Reports                   | ŕ             |
| Click on the number of the validation : | report you wish to view or paat      |               |
| 5338490.f                               | 07/10/2003 08:07:03 JJF              |               |
| 5338490.i                               | 07/10/2003 03:06:57 AM               |               |
| 5338489.f                               | 07/10/2003 08:04:13 AM               |               |
| 5330409.i                               | 07/10/2009 08:09:52 AM               |               |
| <u>M3R022003.txt</u>                    | 07/07/2003 10:50:50 AM               |               |
| <u>QR062003.txt</u>                     | 07/07/2003 06:02:33 AM               |               |
| RRD62003. txt                           | 07/07/2003 06:02:33 AM               |               |
| AD 062003. EXE                          | 07/06/2009 07:36:13 JM               |               |
| CRD62003.txt                            | 07/06/2003 06:01:47 JN               |               |
| DR062003.txt                            | 07/06/2003 06:02:47 <b>JN</b>        |               |
| HRD62003.txt                            | 07/05/2003 06:18:32 <b>N</b> M       |               |
| AR062003. txt                           | 07/05/2003 06:01:50 AM               |               |
| <u>5337941.f</u>                        | 06/27/2009 07:50:34 AM               |               |
| 5337941.1                               | 06/27/2003 07:50:30 AM               |               |
| <u>5337940.1</u>                        | 06/27/2003 07:49:36 AM               |               |
| 5337940.i                               | 06/27/2003 07:49:25 JJF              |               |
| <u>5337939.f</u>                        | 06/27/2003 07:48:17 JUF              |               |
|                                         | 07 INT (4040 - NT 40 14 THE          | 👌 🛤 Internet  |

Figure 4-21. List of Available Validation Reports

6. Click on the desired report to view the report. (Figure 4-21.) The report can then be printed or saved if desired.

# SCHEDULED REPORTS DESCRIPTIONS

| ster:   |               |                     |           |             | the second second second second second second second second second second second second second second second se |            |            |   |   |
|---------|---------------|---------------------|-----------|-------------|----------------------------------------------------------------------------------------------------|------------|------------|---|---|
|         | 167 M         |                     | 9 . 1     |             |                                                                                                    |            |            | • | à |
|         |               |                     |           |             |                                                                                                    |            |            |   | - |
|         |               | CMS S               | State Rep | ort         |                                                                                                    |            |            |   |   |
|         |               | End of Month Re     | oster Rep | ort f       | or 05/2003                                                                                                    |            |            |   |   |
| ACILITY | ID: FIFI04    |                     |           |             |                                                                                                    |            |            |   |   |
| ACILITY | NAME: FIFI04  |                     |           |             |                                                                                                    |            |            |   |   |
| ACILITY | CITY: SACRAME | NTO                 |           |             |                                                                                                    |            |            |   |   |
|         |               |                     | Per       | <b>AA</b> 8 | Terger                                                                                                    | 911000     | Fff        |   |   |
| es ID   | SSN           | Resident Name       | Type      | a/b         | Date                                                                                                    | Date       | Date       |   |   |
|         |               |                     | -11       |             |                                                                                                    |            |            |   |   |
| 431842  | 473-10-0333   | BROWN, HANNA        | Y         | 02/         | 03/12/2002                                                                                                    | 12/17/2002 | D3/13/2002 |   |   |
| 431847  | 673-10-0008   | CDLD, EMIL          | R         | 09/         | 03/13/2002                                                                                                    | 12/17/2002 | 03/13/2002 |   |   |
| 431791  | 740-20-0705   | DISCHG_OS, REPORT   | Y         | 02/         | 12/03/2002                                                                                                    | 12/17/2002 | 12/04/2002 |   |   |
| 431786  | 74D-20-0706   | DISCHG_06, REPORT   | Q         | 05/         | 12/03/2002                                                                                                    | 12/17/2002 | 12/04/2002 |   |   |
| 431792  | 740-20-0707   | DISCHG_07, REPORT   | QN        | 05/4        | 12/03/2002                                                                                                    | 12/17/2002 | 12/04/2002 |   |   |
| 131700  | 740-20-0700   | DISCHG_O0, REPORT   | ON        | 00/4        | 12/03/2002                                                                                                    | 12/17/2002 | 12/04/2002 |   |   |
| 31793   | 740-20-0710   | DISCHG_10, REPORT   | R         | 09/         | 12/04/2002                                                                                                    | 12/17/2002 | 12/04/2002 |   |   |
| 31794   | 74D-20-0711   | DISCHG_11, REPORT   | R         | 09/         | 12/04/2002                                                                                                    | 12/17/2002 | 12/04/2002 |   |   |
| 431836  | 273-10-0026   | DIXIE, GRIME        | YN        | 02/1        | 03/03/2002                                                                                                    | 12/17/2002 | 03/04/2002 |   |   |
| 431834  | 273-10-0015   | JACK, SPR           | AN        | 01/1        | 0370372002                                                                                                    | 12/17/2002 | 03/04/2002 |   |   |
| 131846  | 373-10-0035   | JALK, SPEAT         | 2R<br>OW  | 02/1        | 03/12/2002                                                                                                    | 12/13/2002 | 03/13/2002 |   |   |
| 131835  | 273-10-0027   | JEREHI, LEDNA       | QR        | 05/4        | 03/03/2002                                                                                                    | 12/1//2002 | 03/04/2002 |   |   |
| 431030  | 275-10-0024   | JDG PELL            |           | 00/         | 03/03/2002                                                                                                    | 12/17/2002 | 03/04/2002 |   |   |
| 431030  | 273-10-0022   | UTATS TOUT          | r<br>v    | 05/         | 03/04/2002                                                                                                    | 12/17/2002 | 03/04/2002 |   |   |
| 431832  | 273-10-0012   | TV FRETAD           | 2         | 017         | 03/03/2002                                                                                                    | 12/17/2002 | 03/04/2002 |   |   |
| 131845  | 473-10-0042   | TYNN REFIN          |           | DD (A       | 03/11/2002                                                                                                    | 17/17/2002 | 03/12/2002 |   |   |
| 31821   | 720-00-0022   | RES 01. CHEDTT      | ¥         | 02/         | 12/06/2002                                                                                                    | 12/17/2002 | 12/07/2002 |   |   |
| 131826  | 720-00-0032   | RES 01. CHEDTT      | Y         | 02/         | 12/06/2002                                                                                                    | 12/17/2002 | 12/07/2002 |   |   |
| 431825  | 720-00-0022   | RES OLPP, CHGDTT    | R         | 09/         | 12/08/2002                                                                                                    | 12/17/2002 | 12/0B/2002 |   |   |
| 131830  | 720-00-0032   | RES_OLPP, CHGDTT    | R         | 09/         | 12/08/2002                                                                                                    | 12/17/2002 | 12/08/2002 |   |   |
| 131822  | 722-00-0003   | RES 02, CHED        | QN        | 05/4        | 12/05/2002                                                                                                    | 12/17/2002 | 12/06/2002 |   |   |
| 431827  | 722-00-0013   | RES_02, CHED        | ON        | 05/4        | 12/05/2002                                                                                                    | 12/17/2002 | 12/06/2002 |   |   |
| 431823  | 711-00-0011   | RES_03, CHGD        | ON        | 00/4        | 12/05/2002                                                                                                    | 12/17/2002 | 12/06/2002 |   |   |
| 431828  | 711-00-0021   | RES_03, CHED        | ON        | 00/4        | 12/05/2002                                                                                                    | 12/17/2002 | 12/06/2002 |   |   |
| 31784   | 74D-20-0010   | RDSTER_10, 01_5DAY  | ON        | 00/1        | 11/04/2002                                                                                                    | 12/17/2002 | 11/05/2002 |   |   |
| 131785  | 740-20-0011   | RDSTER_11, TEST     | Y         | 03/         | 11/07/2002                                                                                                    | 12/17/2002 | 11/08/2002 |   |   |
| \$31800 | 770-10-0010   | RPT_01, ADMIT_REENT | A         | 01/         | 12/03/2002                                                                                                    | 12/17/2002 | 12/04/2002 |   |   |
| 431803  | 770-10-0020   | RPT_02, ADMIT_REENT | A         | 01/         | 12/03/2002                                                                                                    | 12/17/2002 | 12/04/2002 |   |   |
| 431804  | 770-10-0030   | RPT_03, ADMIT_REENT | AN        | 01/1        | 12/03/2002                                                                                                    | 12/17/2002 | 12/04/2002 |   |   |
| 431801  | 770-10-0040   | RPT_04, ADMIT_REENT | AN        | 01/1        | 12/03/2002                                                                                                    | 12/17/2002 | 12/04/2002 |   |   |
| 431802  | 770-10-0050   | RPT_05, ADMIT_REENT | AN        | 01/7        | 12/03/2002                                                                                                    | 12/17/2002 | 12/04/2002 |   |   |
| 431602  | 770-10-0000   | RPT_00, ADMIT_REENT | Y         | 02/         | 12/03/2002                                                                                                    | 12/17/2002 | 12/04/2002 |   |   |

Figure 4-22. End of the Month Roster Report

#### End of the Month Roster Report

The **End of the Month Roster Report** includes the current Residents with their most recent assessment that was processed by the last day of the month. This is a month-to-month report and does not include discharges. (Figure 4-22.)

| Yalidation Report Listing - Microsoft Inte                                | met Explorer           |                               |            |                 |                          |                                                                                                    |     | _        | . 8 × |
|---------------------------------------------------------------------------|------------------------|-------------------------------|------------|-----------------|--------------------------|----------------------------------------------------------------------------------------------------|-----|----------|-------|
| File Edit View Favorites Tools Help                                       |                        |                               |            |                 |                          |                                                                                                    |     |          | -     |
| 🕁 Back 🔹 🔿 😴 🚱 🖓 🧔 Search                                                 | 😹 Favoite: 🔮           | History                       | 4          |                 |                          |                                                                                                    |     |          |       |
| Address                                                                   |                        |                               |            |                 |                          |                                                                                                    |     | <b>_</b> | ∂ Go  |
| Resid                                                                     | HCFA<br>ents Discharge | . State Repor<br>d Without Re | t.<br>turn | for 06,         | /2003                    |                                                                                                    |     |          | 4     |
| FACILITY ID: FIFI04<br>FACILITY NAME: FIFI04<br>FACILITY CITY: SACRAMENTO |                        |                               |            |                 |                          |                                                                                                    |     |          |       |
| Resident Identif                                                          | iers                   |                               |            | 1               | Re                       | ecord Identifi                                                                                                 | eis |          |       |
| RES_ID<br>Resident Name                                                   | SSN                    | Birth<br>Date                 | Gen        | <br> <br>  AA8a |                          | Discharge<br>Date                                                                                              | AT6 |          |       |
|                                                                           |                        |                               | 000000     | 1               | 100000                   | and a second second second second second second second second second second second second second second second |     |          |       |
| RES_ID: 1473526<br>DISCHG_01, REPORT                                      | 740200701              | 02/01/1902                    | F          | 06              | R4:                      | 06/04/2003                                                                                                    |     |          |       |
| RES_ID: 1473518<br>DISCHG_02, REPORT                                      | 740200702              | 02/02/1902                    | F          | 06              | R4:                      | 06/07/2003                                                                                                    |     |          |       |
| RES_ID: 1473520<br>DISCHG_03, REPORT                                      | 740200703              | 02/03/1902                    | F          | 07              | R4:                      | 06/07/2003                                                                                                    |     |          |       |
| RES_ID: 1473521<br>DISCHG_04, REPORT                                      | 740200704              | 02/04/1902                    | F          | 07              | R4:                      | 06/07/2003                                                                                                    |     |          |       |
| RL5_ID: 1473527<br>DISCHG_09, REPORT                                      | 740200709              | 02/09/1902                    | F          | 08              | R4:                      | 06/05/2003                                                                                                    |     |          |       |
| RES_ID: 1473528<br>DISCHG_12, REPORT                                      | 740200712              | 02/12/1902                    | F          | 08              | R4:                      | 06/05/2003                                                                                                    |     |          |       |
| RE5_ID: 1473552<br>RES_010Q, CHGDQ0                                       | 720701032              | 04/01/1907                    | F          | 07              | R4:                      | 06/09/2003                                                                                                    |     |          |       |
| RES_ID: 1473553<br>RES_02WW, CHGD                                         | 777801013              | 04/01/1909                    | м          | 06              | <b>N</b> <sup>R4</sup> : | 06/09/2003                                                                                                    |     |          |       |
| RES_ID: 1473555<br>RES_03BB, CHGDBB                                       | 711011021              | 01/04/1911                    | F          | 07              | R4:                      | 06/09/2003                                                                                                    |     |          |       |
| RES_ID: 1473546<br>RPT_06, ADMIT_REENT                                    | 770100060              | 01/01/1902                    | м          | 08              | R4:                      | 06/04/2003                                                                                                    |     |          | 5     |

Figure 4-23. Residents Discharged Without Return Report

# **Residents Discharged Without Return Report**

The **Residents Discharged Without Return** report displays all residents who have been discharged and have not returned. It includes residents with AA8a = 06, 07, 08 where the R4 date is within the target month.

If a resident was discharged with an AA8a=07 and readmitted during the target month, he/she will not appear on this report. If a resident was discharged with AA8a = 07, but has not yet returned during the target month, he/she will appear on this report. (Figure 4-23.)

| Validation Report Listing - Microsoft In                                  | iternet Explor | eı                 |            |                  |                   |              |            |                |                  |             |              |            | l |      |
|---------------------------------------------------------------------------|----------------|--------------------|------------|------------------|-------------------|--------------|------------|----------------|------------------|-------------|--------------|------------|---|------|
| File Edit View Favorites Tools He                                         | qe             |                    |            |                  |                   |              |            |                |                  |             |              |            |   | -    |
| ⇔Back • ⇒ • 🔊 🖸 🖾 ÖğSear                                                  | ch 🗼 Favoii    | tes 🥑 I            | listory    | B₁ ∂             |                   |              |            |                |                  |             |              |            |   |      |
| Addiess                                                                   |                |                    |            |                  |                   |              |            |                |                  |             | <br>         |            | • | ∂ Go |
|                                                                           | 'n             | IMS Stat           | te Be      | nort.            |                   |              |            |                |                  |             |              |            |   |      |
|                                                                           | N<br>Rep       | DS Acti<br>ort Per | tvity      | Report<br>06/200 | 3                 |              |            |                |                  |             |              |            |   |      |
| FACILITY ID: FIF104<br>FACILITY NAME: FIF104<br>FACILITY CITY: SACRAMENTO |                |                    |            |                  |                   | Run          | Date:      | 07/0           | 5/2003           |             |              |            |   |      |
| SSN Resident Name                                                         | Birth<br>Date  | M AAS<br>F a/b     | Rec<br>Typ | Target<br>Date   | Eff<br>Date       | Subm<br>Date | MCI<br>RUG | NCd I<br>RUG F | na ATl<br>1g Seq | AT6<br>Date |              |            |   |      |
| Resident ID: 1473506<br>740200029 ROSTER_09,DISCHG_10MTH                  | 02/08/1902     | 2 F D8/            | D          | 08/04/02         | D4-AUG02          | 06/30/03     |            |                |                  |             |              |            |   |      |
| Resident ID: 1473507<br>740200027 RDSTER_07,DISCHG_10MTH                  | 02/08/1902     | 2 F D6/            | D          | 08/04/02         | 04- <b>A</b> 0602 | 06/30/03     |            |                |                  |             |              |            |   |      |
| Resident ID: 1473508<br>740200028 RDSTER_08,DISCHG_10MTH                  | 02/08/1902     | 2 F D7/            | D          | 08/04/02         | D4-AUG02          | 06/30/03     | 0.00000    |                |                  |             |              |            |   |      |
| Resident ID: 1473509<br>740200010 R03TER_10,01_5DAY                       | 02/01/1902     | S F DL/            | ¥          | 01/03/03         | 04-J <b>AN</b> 03 | 06/30/03     |            |                |                  |             |              |            |   |      |
| 740200010 RDSTER_10,01_5DAY                                               | 02/01/1902     | 2 F D0/            | LON        | 01/04/03         | D5-J <b>AN</b> 03 | 06/30/03     | PAL        |                |                  |             |              |            |   |      |
| Resident ID: 1473510<br>740200011 RDSTER_11,TEST                          | 02/01/1902     | 2 F D1/            | 7          | 01/03/03         | 04-J <b>AN</b> 03 | 06/30/03     |            |                |                  |             |              |            |   |      |
| 740200011 RDSTER_11,TEST                                                  | 02/01/1902     | 2 F 05/            | Q          | 01/04/03         | 05-J <b>10</b> 03 | 06/30/03     |            |                |                  |             |              |            |   |      |
| 740200011 RDSTER_11,TEST                                                  | 02/01/1902     | 2 F D9/            | R          | 01/06/03         | D6-J <b>AN</b> 03 | 06/30/03     |            |                |                  |             |              |            |   |      |
| 740200011 R05TER_11,TEST                                                  | 02/01/1902     | 2 F 07/            | D          | 01/06/03         | 06-J <b>AN</b> 03 | 06/30/03     |            |                |                  |             |              |            |   |      |
| 740200011 RDSTER_11,TEST                                                  | 02/01/1902     | 2 F D3/            | Ŧ          | 01/07/03         | 08-J <b>AN</b> 03 | 06/30/03     |            |                |                  |             |              |            |   |      |
| Resident ID: 1473511<br>740200025 ROSTER_05,DISCHG_4MTH                   | 02/08/1902     | 3 F D7/            | D          | 02/04/03         | 04-FEB03          | 06/30/03     |            |                |                  |             |              |            |   |      |
| Resident ID: 1473512<br>740200026 R03TER_06,DI3CHG_4MTH                   | 02/08/1902     | 2 F D8/            | D          | 02/04/03         | 04- <i>F</i> EB03 | 06/30/03     |            |                |                  |             |              |            |   |      |
| ] Done                                                                    |                |                    |            |                  |                   |              |            |                |                  |             | <br><u> </u> | 🔮 Internet | 2 |      |

Figure 4-24. MDS Activity Report

#### MDS Activity Report

The **MDS Activity Report** displays a list of assessments that were submitted by the facility in the previous calendar month. Information includes SSN, Resident Name, birth date, gender, AA8a, AA8b, Rec\_Type, Target date, Effective date, Submission date, Medicare RUG, Medicaid RUG, Inactive flag, AT1 Sequence, and AT6 date. This report runs automatically on the 5th of each month. The report includes all record types accepted from production submissions. (Figure 4-24.)

| THE LOC YER FEYLINES 1008 F | ioh                                      | and a second second       |        |       |        |                         |      |      |
|-----------------------------|------------------------------------------|---------------------------|--------|-------|--------|-------------------------|------|------|
| 🗘 Back 🔹 🔿 👻 🕼 🛣 🖏 Sea      | arch 🟦 Favorites 🔮                       | History                   | 3 🔳    |       |        |                         |      |      |
| Address                     |                                          |                           |        |       |        |                         |      | • PI |
|                             |                                          |                           |        |       |        |                         |      |      |
|                             | CHS                                      | State Repor               | t      |       |        |                         |      |      |
|                             | MDS Ne<br>Deposit                        | w Admission<br>Deviate 04 | Report |       |        |                         |      |      |
|                             | Report                                   | . FELLOG. OG              | 78005  |       |        |                         |      |      |
| FACILITY ID: FIFIDA         |                                          |                           |        |       |        | Run Date: 07/06/2       | :003 |      |
| ACILITY NAME: FIFID4        |                                          |                           |        |       |        |                         |      |      |
| ACILITY CITY: SAURANLATO    |                                          |                           |        |       |        |                         |      |      |
| Resident Iden               | tifiers                                  |                           |        |       | Re     | cord Identifiers-       |      |      |
| ES_ID                       |                                          | 120000                    | ]      |       | 2253.8 | 1212123                 |      |      |
| Desident Vana               | ceu                                      | Birth                     | Gen    | AA8   | Rec    | Admit                   | ame. |      |
| Resident white              |                                          |                           |        |       | 135    |                         |      |      |
|                             |                                          |                           |        |       |        |                         |      |      |
| 25_ID: 1473518              |                                          | 00.000.0000               | -      | 01.41 |        | 101- 04-401-10000       |      |      |
| DISCHE_UZ, REPORT           | 740200702                                | 02/02/1902                |        | Ш/1   | AR     | <b>1</b> 81: 06/01/2003 |      |      |
| RES ID: 1473521             |                                          |                           |        |       |        |                         |      |      |
| DISCHG_D4, REPORT           | 740200704                                | 02/04/1902                | Г      | 01/   | A      | AB1: D6/01/2003         |      |      |
| DEK TD. 1493539             |                                          |                           |        |       |        |                         |      |      |
| DISCHG D9. REPORT           | 740200709                                | 02/09/1902                | r      | 08/   | D      | AB1: D6/01/2003         |      |      |
|                             |                                          |                           |        | 05350 |        |                         |      |      |
| #S_ID: 1473528              |                                          | 0011010000                |        | 001   |        | 101-06-01-0000          |      |      |
| DISCHG_13, REPORT           | 740200712                                | 02/12/1902                | ,      | 087   | ц      | <b>T</b> B1: 06/01/2003 |      |      |
| ES ID: 1473552              |                                          |                           |        |       |        |                         |      |      |
| RES_01, CHGD                | 720701032                                | 04/01/1907                | Ħ      | 01/   | À      | AB1: D6/01/2003         |      |      |
| R* TD: 1473559              |                                          |                           |        |       |        |                         |      |      |
| RES DZ. CHGD                | 722801013                                | 04/01/1908                | п      | 01/1  | AT     | AB1: 06/01/2003         |      |      |
|                             |                                          |                           |        |       |        |                         |      |      |
| RES_ID: 1473554             |                                          |                           | 8      | 2223  |        |                         |      |      |
| RES_USBB, CHGDBB            | 711011021                                | 01/04/1910                | л      | 087   | D      | AB1: 06/01/2003         |      |      |
| ES_ID: 1473531              |                                          |                           |        |       |        |                         |      |      |
| RFT_01, ADMIT_REENT         | 7701D0D1D                                | 01/01/1902                | п      | 01/   | A      | AB1: D6/01/2003         |      |      |
| DES TD: 1473534             |                                          |                           |        |       |        |                         |      |      |
| RPT 02, ADMIT REENT         | 770100020                                | 01/01/1902                | Д      | 01/   | A      | AB1: 06/01/2003         |      |      |
| 15.000                      | 1.1.1.1.1.1.1.1.1.1.1.1.1.1.1.1.1.1.1.1. |                           | 4.15   | 25.00 |        |                         |      |      |
| ÆS_ID: 1473535              |                                          |                           |        |       |        |                         |      |      |

Figure 4-25. MDS New Admission Report

#### **MDS New Admission Report**

The **MDS New Admission Report** includes all residents who are a new admission to the facility. Report includes the following REC\_Types: A, AM, or D(08.) The report displays the Resident ID, Resident Name, SSN, Date of Birth, Gender, AA8a/AA8b, Record Type, AB1 date, and AT6 date. (Figure 4-25.)

| 😫 Validation Report Listing - Microsoft      | Internet Explorer                       |                             |                |          |                 |           |               |     |              | _ 8 × |
|----------------------------------------------|-----------------------------------------|-----------------------------|----------------|----------|-----------------|-----------|---------------|-----|--------------|-------|
| File Edit View Favorites Tools               | Help                                    |                             |                |          |                 |           |               |     |              | -     |
| 🕁 Back - 🔿 - 🎯 🗿 🚮   🥘 S                     | earch 📷 Favoriles 🔮                     | History B-                  | 4 II           | Ê        |                 |           |               |     |              |       |
| Addiess                                      |                                         |                             |                |          |                 |           |               |     | •            | à Go  |
|                                              |                                         |                             |                |          |                 |           |               |     |              |       |
|                                              | CMS                                     | State Report                |                | -        |                 |           |               |     |              |       |
| RDS .                                        | Residents With Ch<br>Report             | Period: 06                  | 1dent<br>72003 | Ident    | ifiera          | 3         |               |     |              |       |
|                                              |                                         |                             |                |          |                 |           |               |     |              |       |
| FACILITY ID: FIFI04<br>FACILITY NAME: FIFI04 |                                         |                             |                |          |                 | Run D     | ate: 07/06/20 | 03  |              |       |
| FACILITY CITY: SACRAMENTO                    |                                         |                             |                |          |                 |           |               |     |              |       |
| Desidents listed on this years               | t had regident ide                      | ntifiers de                 | mand '         | htt o th | ow MD           | 2         |               |     |              |       |
| record submitted in the report               | period. Please c                        | herk to make                | aure           | that     | a resi          | ident     |               |     |              |       |
| is not actually a new resident               | who has been inco                       | rrectly mate                | thed w         | ith an   | other           |           |               |     |              |       |
| correct erroneous resident TDs               | uia be new, then u<br>. If the resident | se an MDS Co<br>is not new. | then           | ident    | quest<br>ifiers | to<br>for |               |     |              |       |
| this resident are incorrect on               | either the new re                       | cord or a pr                | ior r          | ecord.   | You             | mey       |               |     |              |       |
| egein use an MDS Correction Re               | quest to correct t                      | he record wi                | th th          | e inco   | rrect           |           |               |     |              |       |
| information                                  |                                         |                             |                |          |                 |           |               |     |              |       |
| Resident Ide                                 | ntifiers                                |                             |                |          | Re              | ecord     | Identifiers   |     |              |       |
| RES_ID                                       |                                         | Dist                        |                | 1 1 2 0  |                 |           | Frank         |     |              |       |
| Resident Name                                | SSN                                     | Date                        | Gen            | a/b      | Typ             |           | Date          | AT6 |              |       |
|                                              |                                         |                             |                |          |                 | 80.0000   |               |     |              |       |
| RES ID: 1473552                              |                                         |                             |                |          |                 |           |               |     |              |       |
| NEW RECORD:                                  |                                         |                             |                |          |                 |           |               |     |              | 100   |
| RES_01, CHGDQQ<br>PHIOR RECORD.              | 720701032                               | 04/01/1907                  | м              | 05/      | Q               | A3a:      | 06/05/2003    |     |              |       |
| , CHGD                                       |                                         |                             |                |          |                 |           |               |     |              |       |
|                                              |                                         |                             |                |          |                 |           |               |     |              |       |
| RES ID: 1473552                              |                                         |                             |                |          |                 |           |               |     |              |       |
| NEW RECORD:                                  |                                         |                             |                |          |                 |           |               |     |              |       |
| RES_01QQ, CHGDQQ                             | 720701032                               | 04/01/1907                  | M              | 02/      | Y               | A3a:      | 06/07/2003    |     |              |       |
| RES 01.                                      |                                         |                             |                |          |                 |           |               |     |              |       |
| 10000 <b>-</b> 100 <b>-</b> 0                |                                         |                             |                |          |                 |           |               |     |              |       |
| RES ID: 1473552                              |                                         |                             |                |          |                 |           |               |     |              |       |
| NEW RECORD:                                  |                                         |                             |                |          |                 |           |               |     |              |       |
| RES_010Q, CHGDQQ                             | 720701032                               | 04/01/1907                  | F              | 07/      | D               | R4:       | 06/09/2003    |     |              |       |
| PRIOR RECORD:                                |                                         |                             | M              |          |                 |           |               |     |              |       |
| Done                                         |                                         |                             |                |          |                 |           |               |     | 🕒 👛 Internet |       |

Figure 4-26. MDS Residents with Changes to Resident Identifiers Report

# **MDS Residents with Changes to Resident Identifiers Report**

The **MDS Residents with Changes to Resident Identifiers** report lists residents who have had resident identifiers changed by a new MDS record submitted in the report period. Please check to make sure that a resident is not actually a new resident who has been incorrectly matched with another resident. If the resident should be new, then use an MDS Correction Request to correct erroneous resident IDs. If the resident is not new, then identifiers for this resident are incorrect on either the new record or a prior record. You may again use an MDS Correction Request to correct the record with the incorrect information. (Figure 4-26.)

| <ul> <li>A second second s</li></ul> | Internet Explorer                                                         |                                                                                     |                                                                                                    |                                                                                                    |                                                           |                                                   |                                                                                                    |      |   | _ 8 >       |
|----------------------------------------------------------------------------------------------------|---------------------------------------------------------------------------|-------------------------------------------------------------------------------------|----------------------------------------------------------------------------------------------------|----------------------------------------------------------------------------------------------------|-----------------------------------------------------------|---------------------------------------------------|----------------------------------------------------------------------------------------------------|------|---|-------------|
| File Edit View Favorites Tools                                                                                                    | Help                                                                      |                                                                                     |                                                                                                    |                                                                                                    |                                                           |                                                   |                                                                                                    |      |   | 25          |
| 😓 Back 🔹 🖘 🐨 🕼 🙆 🖓 🗔 5e                                                                                                    | arch 📧 Favorites 🔮                                                        | History                                                                             | 3                                                                                                    |                                                                                                    |                                                           |                                                   |                                                                                                    |      |   |             |
| Address                                                                                                    |                                                                           |                                                                                     |                                                                                                    |                                                                                                    |                                                           |                                                   |                                                                                                    |      | • | <i>€</i> 60 |
|                                                                                                    |                                                                           |                                                                                     |                                                                                                    |                                                                                                    |                                                           |                                                   |                                                                                                    |      |   |             |
|                                                                                                    | CMS                                                                       | State Report                                                                        | -                                                                                                    |                                                                                                    |                                                           |                                                   |                                                                                                    |      |   | 8           |
|                                                                                                    | MDS Questions                                                             | ble New Resi                                                                        | ident F                                                                                                    | Report                                                                                                    |                                                           |                                                   |                                                                                                    |      |   |             |
|                                                                                                    | Report                                                                    | Period: Ut                                                                          | 12003                                                                                                    |                                                                                                    |                                                           |                                                   |                                                                                                    |      |   |             |
| FACILITY ID: FIFI04                                                                                                    |                                                                           |                                                                                     |                                                                                                    |                                                                                                    |                                                           | Run Da                                            | ate: 07/07/20                                                                                      | 03   |   |             |
| FACILITY NAME: FIFI04                                                                                                    |                                                                           |                                                                                     |                                                                                                    |                                                                                                    |                                                           |                                                   |                                                                                                    |      |   |             |
| FACILITY CITY: SACRAMENTO                                                                                                    |                                                                           |                                                                                     |                                                                                                    |                                                                                                    |                                                           |                                                   |                                                                                                    |      |   |             |
| Residents listed on this report                                                                                                    | vere identified                                                           | as new resid                                                                        | lents i                                                                                                    | in the                                                                                                    | State                                                     | ms                                                |                                                                                                    |      |   |             |
| database during the report peri                                                                                                    | ad. However, the                                                          | re is some d                                                                        | loubt t                                                                                                    | that th                                                                                                    | e res                                                     | ident:                                            | 3                                                                                                  |      |   |             |
| which should not be the first :                                                                                                    | se lesidents were<br>ecold for a pew r                                    | esident. Fo                                                                         | as net<br>I exem                                                                                                | υ on an<br>mle.τ                                                                                                    | n mDa<br>The ne                                           | recor:<br>n                                       |                                                                                                    |      |   |             |
| cesident may have been identify                                                                                                    | ed on a Quarterly                                                         | assessment.                                                                         | Plea                                                                                                    | ac exe                                                                                                    | mine                                                      | these                                             |                                                                                                    |      |   |             |
| residents and determine if they                                                                                                    | are new or not.                                                           | If the read                                                                         | ident i                                                                                                    | identif                                                                                                    | iers                                                      | (name                                             | ,                                                                                                  |      |   |             |
| SSN, birthdate, or gender   were                                                                                                    | e changed on this                                                         | record the S                                                                        | State N                                                                                                    | DS Sys                                                                                                    | ten n                                                     | ey                                                |                                                                                                    |      |   |             |
| horn incorrectly identified on                                                                                                    | aviating vegident                                                         | a porri                                                                             | TE that                                                                                                    |                                                                                                    | OCCUPIE.                                                  |                                                   |                                                                                                    |      |   |             |
| have incorrectly identified an<br>then please use an MDS Correcti                                                                                                    | existing resident<br>on Request to cor                                    | as 'new'.<br>Trect the red                                                          | it thi<br>ord(s)                                                                                                | with                                                                                                    | the                                                       | red,                                              |                                                                                                    |      |   |             |
| have incorrectly identified an<br>then please use an MDS Correcti<br>incorrect resident identifiers.                                                                                                    | existing resident<br>on Request to cor                                    | as 'new'.<br>rect the rec                                                           | it this<br>ford(s)                                                                                              | u with                                                                                                    | the                                                       | rea,                                              |                                                                                                    |      |   |             |
| have incorrectly identified an<br>then please use an MDS Correcti<br>incorrect resident identifiers.                                                                                                    | existing resident<br>on Request to cor                                    | as 'new'.<br>Trect the rec                                                          | ic that<br>cord(s)                                                                                              | u with                                                                                                    | the                                                       | cord :                                            | Identi fiera                                                                                       |      |   |             |
| have incorrectly identified an<br>then please use an MDS Correcti<br>incorrect resident identifiers.<br>Resident Iden<br>RES_ID                                                                                                    | existing resident<br>on Request to cor<br>otifiers                        | as 'new'.<br>rect the rec                                                           | IC tha<br>cord(s)                                                                                               | la has<br>  with<br>                                                                                                    | the                                                       | cord :                                            | Identifiers                                                                                        |      |   |             |
| have incorrectly identified an<br>then please use an MDS Correct<br>incorrect resident identifiers.<br>Resident Iden<br>RES_ID                                                                                                    | existing resident<br>on Request to cor<br>ptifiers                        | as 'new'.<br>rect the rec<br>Birth                                                  | It that<br>cord(s)                                                                                              | with                                                                                                    | the<br>Re<br>Rec                                          | cord :                                            | Identifiers<br>Event                                                                               |      |   |             |
| have incorrectly identified an<br>then please use an MDS Correcti<br>incorrect resident identifiers.<br>                                                                                                    | existing resident<br>on Request to cor<br>otifiers<br>SSN                 | as 'new'.<br>rect the rec<br>Dirth<br>Date                                          | It that<br>cord(s)<br>                                                                                          | la has<br>  with<br> <br> <br>  AA8<br>  a/b<br>                                                                                                    | Hea<br>Rea<br>Typ                                         | cord :                                            | Identifiers<br>Event<br>Date                                                                       | AT6  |   |             |
| have incorrectly identified an<br>then please use an MDS Correcti<br>incorrect resident identifiers.<br>                                                                                                    | existing resident<br>on Request to cor<br>otifiers<br>SS <b>U</b>         | as 'new'.<br>rrect the rec<br>Birth<br>Date                                         | It tha<br>cord(s)<br> <br> <br> <br> <br> <br> <br> <br> <br> <br> <br> <br> <br> <br> <br> <br> <br> <br>      | La has<br>  with<br> <br> <br>  AA0<br>  a/b<br>                                                                                                    | Re<br>Rec<br>Typ                                          | cord :                                            | Identifiers<br>Event<br>Date                                                                       | AT6  |   |             |
| have incorrectly identified an<br>them please use a MDS Correct<br>incorrect resident identifiers.<br>                                                                                                    | existing resident<br>on Request to cor<br>wiffers<br>SSU<br><br>740200701 | Birth<br>Date                                                                       | It tha<br>cord(s)<br> <br> <br> <br> <br> <br> <br> <br> <br> <br> <br> <br> <br> <br> <br> <br> <br> <br> <br> | La has<br>  with<br> <br>  AA0<br>  a/b<br>                                                                                                    | Typ                                                       | cord :                                            | Identifiers<br>Event<br>Date<br>                                                                   | AT6  |   |             |
| have incorrectly identified an<br>them please use a MOS Correct<br>incorrect resident identifiers.<br>                                                                                                    | existing resident<br>on Request to cor<br>ptifiers<br>SSM<br>740200701    | Birth<br>Date<br>02/01/1902                                                         | It tha<br>cord(s)<br> <br> <br> <br> <br> <br> <br> <br> <br> <br> <br> <br> <br> <br> <br> <br> <br> <br> <br> | La has<br>  with<br> <br>  AA0<br>  a/b<br> <br>D6/                                                                                                    | D                                                         | cord :<br><br>R4:                                 | Identifiers<br>Event<br>Date<br>06/04/2003                                                         | AT6  |   |             |
| have incorrectly identified an<br>then please use an MDS Correct<br>incorrect resident identifiers.<br>                                                                                                    | existing resident<br>on Request to cor<br>wiffiers                        | Birth<br>Birth<br>Date<br>02/01/1902                                                | It tha<br>cord(s)<br>                                                                                           | la has<br>  with<br> <br>  AL0<br>  a/b<br> <br>D6/                                                                                                    | D                                                         | cord :<br><br>R4:                                 | IdentiCiers<br>Event<br>Date<br>06/04/2003                                                         | AT6  |   |             |
| have incorrectly identified an<br>then please use an MDS Correct<br>incorrect resident identifiers.<br>                                                                                                    | existing resident<br>on Request to cor<br>pufflers                        | Birth<br>Date<br>02/01/1902                                                         | It tha<br>cord(s)<br>                                                                                           | La has<br>  with<br> <br> <br>ALO<br>  ALO<br>  a/b<br> <br>06/<br>02/1                                                                                                    | D<br>The<br>D                                             | cord :<br><br>R4:<br>A3a:                         | Identifiers<br>Event<br>Date<br>06/04/2003<br>06/03/2003                                           | AT6  |   |             |
| have incorrectly identified an<br>then please use an MDS Correct<br>incorrect resident identifiers.<br>Resident Iden<br>RES_ID:<br>Resident Wene<br>                                                                                                    | existing resident<br>on Request to cor<br>ntifiers                        | Birth<br>Date<br>02/01/1902                                                         | It tha<br>cord(s)<br> <br>I<br>Gen  <br> <br>F                                                                  | L3 has<br>  with<br> <br>  AL8<br>  a/b<br>  a/b<br> <br>D6/<br>02/1                                                                                                    | D                                                         | cord :<br><br>R4:<br>A3a:                         | IdentiCiers<br>Event<br>Date<br>06/04/2003<br>06/03/2003                                           | AT6  |   |             |
| have incorrectly identified en<br>them please use an MDS Correct<br>incorrect resident identifiers.<br>                                                                                                    | existing resident<br>on Request to cor<br>willers                         | Birth<br>Date<br>02/01/1902<br>02/03/1902                                           | It tha<br>cord(s)<br>I<br>Gen I<br>F<br>F                                                                       | La has<br>  with<br>  AL0<br>  AL0<br>  AL | D<br>YM                                                   | cord :<br><br>R4:<br>                             | Ident1flers<br>Event<br>Date<br>06/04/2003<br>06/03/2003<br>06/03/2003                             | AT16 |   |             |
| have incorrectly identified an<br>them please use a MOS Correct<br>incorrect resident identifiers.<br>                                                                                                    | existing resident<br>on Request to cor<br>stifiers                        | Birth<br>Date<br>02/01/1902<br>02/03/1902                                           | It tha<br>cord(s)<br>Gen  <br> <br>F<br>F                                                                       | La has<br>v with<br>AA8<br>AA8<br>AA8<br>AA8<br>AA8<br>AA8<br>AA8<br>AA                                                                                                    | D<br>YM                                                   | cord :<br><br>R4:<br>A3a:<br>A3a:                 | Identifiers<br>Event<br>Date<br>06/04/2003<br>06/03/2003<br>06/03/2003                             | AT6  |   |             |
| have incorrectly identified an<br>them please use an MOS Correct<br>incorrect resident identifiers.<br>                                                                                                    | existing resident<br>on Request to cor<br>pulliers                        | Birth<br>Date<br>02/01/1902<br>02/03/1902<br>02/05/1902                             | It tha<br>cord(s)<br>                                                                                           | La has<br>v with<br>ALS<br>ALS<br>ALS<br>ALS<br>ALS<br>ALS<br>ALS<br>ALS                                                                                                    | D<br>YM<br>0                                              | cord :<br><br>R4:<br><br>A3a:<br>                 | Identifiers<br>Event<br>Date<br>06/04/2003<br>06/03/2003<br>06/03/2003<br>06/03/2003               | AT6  |   |             |
| have incorrectly identified an<br>then please use an MDS Correct<br>incorrect resident identifiers.<br>                                                                                                    | existing resident<br>on Request to cor<br>pulfiers                        | Birth<br>Date<br>02/01/1902<br>02/03/1902<br>02/05/1902                             | F<br>F                                                                                                    | La has<br>with<br> <br>  AA0<br>  a/b<br>  a/b<br> <br>06/<br>02/1<br>02/<br>02/                                                                                                    | D<br>Typ<br>Q                                             | cord :<br><br>Rq:<br>A3a:<br>A3a:                 | IdentiClers<br>Event<br>Date<br>06/04/2003<br>06/03/2003<br>06/03/2003<br>06/03/2003               | AT6  |   |             |
| have incorrectly identified en<br>them please use an MDS Correct<br>incorrect resident identifiers.<br>                                                                                                    | existing resident<br>on Request to cor<br>wifiers                         | Birth<br>Date<br>02/01/1902<br>02/03/1902<br>02/03/1902<br>02/05/1902               | F<br>F                                                                                                    | La has<br>vith<br>AA0<br>AA0<br>A0<br>02/1<br>02/<br>02/<br>05/                                                                                                    | Court<br>the<br>Rea<br>Typ<br>D<br>YM<br>Q                | cord :<br><br>R4:<br><br>A3a:<br><br>A3a:<br>     | Identifiers<br>Event<br>Date<br>06/04/2003<br>06/03/2003<br>06/03/2003<br>06/03/2003               | AT6  |   |             |
| have incorrectly identified en<br>them please use a MDS Correct<br>incorrect resident identifiers.<br>                                                                                                    | existing resident<br>on Request to cor<br>willers                         | Birth<br>Date<br>02/03/1902<br>02/03/1902<br>02/15/1902<br>02/16/1902<br>02/07/1902 | F<br>F                                                                                                    | La has<br>vith<br>1<br>1 AL0<br>1 a/b<br>1 a/b                                                                                                    | D<br>D<br>VM<br>Q<br>QM                                   | cord :<br><br>R4:<br>A3a:<br>A3a:<br>A3a:         | Identifiers<br>Event<br>Date<br>06/04/2003<br>06/03/2003<br>06/03/2003<br>06/03/2003               | AT16 |   |             |
| have incorrectly identified an<br>them please use a MOS Correct<br>incorrect resident identifiers.<br>                                                                                                    | existing resident<br>on Request to cor<br>stifiers                        | Birth<br>Date<br>02/01/1902<br>02/03/1902<br>02/05/1902<br>02/16/1902<br>02/07/1903 | II tha<br>:d(s)<br> <br> <br> <br> <br> <br> <br> <br> <br> <br> <br> <br> <br> <br> <br> <br> <br> <br> <br>   | Le hae<br>  with<br> <br> <br> <br>D6/<br>02/1<br>02/1<br>02/<br>05/<br>05/4                                                                                                    | occur<br>the<br>Rea<br>Typ<br>D<br>D<br>YM<br>Q<br>Q<br>M | cord :<br><br>R4:<br>A3a:<br>A3a:<br>A3a:<br>A3a: | Ident1fiers<br>Event<br>Date<br>06/04/2003<br>06/03/2003<br>06/03/2003<br>06/03/2003<br>06/03/2003 | AT6  |   |             |

Figure 4-27. MDS Questionable New Resident Report

# MDS Questionable New Resident Report

The **MDS Questionable New Resident Report** lists residents identified as new residents in the State MDS database during the report period where there is some doubt that the residents are actually "new". All of these residents were identified as new on an MDS record which should not be the first record for a new resident. For example, the new resident may have been identified on a Quarterly assessment. Please examine these residents' records and determine if they are new or not. If the resident identifiers (name, SSN, birth date, or gender) were changed on this record the State MDS System may have incorrectly identified an existing resident as "new". If this has occurred, then please use an MDS Correction Request to correct the record(s) with the incorrect resident identifiers. (Figure 4-27.)

| 省 Validation Report Listing - Mic                                 | rosoft Internet Explorer |                              |          |          |        |                   |            |             |   | - 8 ×    |  |  |
|-------------------------------------------------------------------|--------------------------|------------------------------|----------|----------|--------|-------------------|------------|-------------|---|----------|--|--|
| File Edil View Favorites To                                       | pola Help                |                              |          |          |        |                   |            |             |   | -        |  |  |
| ⇔ Back • ⇒ • 🕲 🚺 🖓                                                | 🔇 Search 📺 Favorites 😋   | History 🛛 🖏 🗸                | <b>)</b> |          |        |                   |            |             |   |          |  |  |
| Address                                                           |                          |                              |          |          |        |                   |            |             | - | ∂Go      |  |  |
|                                                                   |                          |                              |          |          |        |                   |            |             |   | <b>_</b> |  |  |
|                                                                   | CMS<br>MDS Missin        | State Report<br>g Assessment | Repor    | t        |        |                   |            |             |   | - 11     |  |  |
| ELECTITY The FIFTOA                                               |                          |                              |          |          |        |                   |            |             |   |          |  |  |
| FACILITY 1D: FIF104 Run Date: 06/05/2003<br>FACILITY NAME: FIF104 |                          |                              |          |          |        |                   |            |             |   |          |  |  |
| FACILITY CITY: SACRAMENTO                                         |                          |                              |          |          |        |                   |            |             |   | - 11     |  |  |
| Resident                                                          | Identifiers              |                              | [        |          | Le     | st Record Identif | iers       |             |   | - 11     |  |  |
| RES_ID                                                            |                          | Birth                        | 1        | AAS      | Rec    |                   |            |             |   | - 11     |  |  |
| Resident Name                                                     | SSN                      | Date                         | Gen      | a/b      | Тур    | Date              | AT6        |             |   |          |  |  |
|                                                                   |                          |                              |          |          | 100.00 |                   |            |             |   |          |  |  |
| RES_ID: 1431842<br>BROWN, HANNA                                   | 473100333                | 04/12/1903                   | F        | 02/      | Y      | R2b: 03/13/2002   | 03/20/2002 |             |   |          |  |  |
|                                                                   |                          |                              |          |          |        |                   |            |             |   |          |  |  |
| COLD, EMIL                                                        | 873100008                | 04/18/1903                   | F        | 09/      | R      | A4a: 03/13/2002   | 03/20/2002 |             |   |          |  |  |
| DFS TD. 1421701                                                   |                          |                              |          |          |        |                   |            | <u>.</u>    |   |          |  |  |
| DISCHG_05, REPORT                                                 | 740200705                | 02/05/1902                   | F        | 02/      | Y      | R2b: 12/04/2002   |            | R           |   |          |  |  |
| RES ID: 1431786                                                   |                          |                              |          |          |        |                   |            |             |   |          |  |  |
| DISCHG_06, REPORT                                                 | 740200706                | 02/16/1902                   | F        | 05/      | Q      | R2b: 12/04/2002   |            |             |   |          |  |  |
| RES_ID: 1431792                                                   |                          |                              |          |          |        |                   |            |             |   |          |  |  |
| DISCHG_07, REPORT                                                 | 740200707                | 02/07/1902                   | F        | 05/4     | QN     | R2b: 12/04/2002   |            |             |   |          |  |  |
| RES_ID: 1431788                                                   | 120000000000000          |                              | 3521     | 00000    | 10/22  | 1208 101010020    |            |             |   |          |  |  |
| DISCHG_OW, REPORT                                                 | 740200700                | 02/08/1902                   | r        | 00/4     | 0M     | R2b: 12/04/2002   |            |             |   |          |  |  |
| RES_ID: 1431793<br>DISCHG 10 REPORT                               | 740200710                | 02/10/1902                   | F        | 097      | D      | 14e- 12/04/2002   |            |             |   |          |  |  |
|                                                                   | 140200720                | 02,10,1902                   |          | 057      |        | A40. 12/04/2002   |            |             |   |          |  |  |
| RES_ID: 1431794<br>DISCHG 11, REPORT                              | 740200711                | 02/11/1902                   | F        | 09/      | R      | A4a: 12/04/2002   |            |             |   |          |  |  |
|                                                                   |                          | ana amin'ny solatra          |          | 61738761 |        |                   |            |             |   |          |  |  |
| DIXIE, GRIME                                                      | 273100026                | 04/06/1903                   | F        | 02/1     | YI     | R2b: 03/04/2002   |            |             |   |          |  |  |
| RE5 ID: 1431834                                                   |                          |                              |          |          |        |                   |            |             |   |          |  |  |
| JACK, SPR                                                         | 273100015                | 04/04/1903                   | F        | 01/1     | AN     | R2b: 03/04/2002   |            |             |   | -        |  |  |
| Cl Done                                                           |                          |                              |          |          |        |                   |            | 🔒 🧀 Interne | ł |          |  |  |

Figure 4-28. MDS Missing Assessment Report

#### **MDS Missing Assessment Report**

The MDS Missing Assessment Report includes all residents whose most recent assessment is > 138 days in the past. (Where the last assessment received is NOT a discharge.) This report is based on the effective date, R2b and A4a, of the assessment being > 138 days from the report run date. (Figure 4-28.)